# 감사 로그를 Syslog 서버로 전송하도록 FMC 구 성

#### 목차

<u>소개</u> <u>사전 요구 사항</u> <u>요구 사항</u> <u>사용되는 구성 요소</u> <u>배경 정보</u> <u>구성</u> <u>1단계. Syslog에 대한 감사 로그 사용</u> <u>2단계. Syslog 정보 구성</u> <u>다음을 확인합니다.</u> <u>문제 해결</u> 관련 정보

### 소개

이 문서에서는 Secure Firewall Management Center 감사 로그를 Syslog 서버로 전송하도록 구성하는 방법에 대해 설명합니다.

## 사전 요구 사항

요구 사항

다음 주제에 대한 지식을 보유하고 있으면 유용합니다.

- Cisco FMC(Firewall Management Center)의 기본 사용 편의성
- Syslog 프로토콜 이해

#### 사용되는 구성 요소

이 문서의 정보는 다음 소프트웨어 및 하드웨어 버전을 기반으로 합니다.

- Cisco Firewall Management Center Virtual v7.4.0
- 서드파티 Syslog 서버

이 문서의 정보는 특정 랩 환경의 디바이스를 토대로 작성되었습니다. 이 문서에 사용된 모든 디바 이스는 초기화된(기본) 컨피그레이션으로 시작되었습니다. 현재 네트워크가 작동 중인 경우 모든 명령의 잠재적인 영향을 미리 숙지하시기 바랍니다.

## 배경 정보

Secure Firewall Management Center는 사용자 활동을 읽기 전용 감사 로그에 기록합니다. Firepower 버전 7.4.0을 시작하면 컨피그레이션 데이터 형식 및 호스트를 지정하여 컨피그레이션 변경 사항을 감사 로그 데이터의 일부로 syslog에 스트리밍할 수 있습니다. 외부 서버로 감사 로그 를 스트리밍하면 관리 센터의 공간을 절약할 수 있으며, 컨피그레이션 변경에 대한 감사 추적을 제 공해야 하는 경우에도 유용합니다.

고가용성의 경우 관리 센터 외부 syslog 서버에 컨피그레이션 변경 syslog를 전송합니다. HA 쌍 간 에 로그 파일이 동기화되어 장애 조치 또는 전환 중에 새 액티브 상태가 됩니다 관리 센터 변경 로그 전송을 다시 시작합니다. HA 쌍이 스플릿 브레인 모드에서 작동하는 경우 둘 다 관리 센터쌍의 는 외부 서버에 컨피그레이션 변경 syslog를 전송합니다.

#### 구성

1단계. Syslog에 대한 감사 로그 사용

FMC에서 감사 로그를 syslog 서버로 전송하도록 활성화하려면 System > Configuration > Audit Log > Send Audit Log to Syslog > Enabled로 이동합니다.

이 그림에서는 Send Audit Log to Syslog(Syslog에 감사 로그 보내기) 기능을 활성화하는 방법을 보 여 줍니다.

| Firewall Management Center<br>System / Configuration | Overview         | Analysis  | Policies | Devices | Objects |
|------------------------------------------------------|------------------|-----------|----------|---------|---------|
| Access List<br>Access Control Preferences            | X:               |           |          |         |         |
| Audit Log                                            | Send Audit Log t | o Syslog  | Disabled |         | •       |
| Change Management                                    | Hosts            | (Up to 5) |          |         |         |

FMC는 감사 로그 데이터를 최대 5개의 syslog 서버로 스트리밍할 수 있습니다.

2단계. Syslog 정보 구성

서비스를 활성화한 후에는 syslog 정보를 구성할 수 있습니다. syslog 정보를 구성하려면 System > Configuration > Audit Log로 이동합니다.

요구 사항에 따라 Send Configuration Changes, Hosts, Facility, Severity를 선택합니다

이 그림에서는 감사 로그에 대해 Syslog 서버를 구성하는 매개변수를 보여줍니다.

| Firewall Management Center<br>System / Configuration | Overview A             | analysis | Policies     | Devices     | Objects | Integration |
|------------------------------------------------------|------------------------|----------|--------------|-------------|---------|-------------|
| Access List                                          |                        |          |              |             |         |             |
| Access Control Preferences                           |                        |          |              |             |         |             |
| Audit Log                                            | Send Audit Log to      | Syslog   | Enabled      |             | •       |             |
| Audit Log Certificate                                | cond riddit 20g to     | cyolog [ | Enabled      | 2           |         |             |
| Change Management                                    | Send Configuration Cl  | hanges   | Send as JSON |             | •       |             |
| Change Reconciliation                                | Hosts (U               | lp to 5) | 172.16.10.11 |             |         |             |
| DNS Cache                                            | ļ                      | Facility | USER         |             | •       |             |
| Dashboard                                            | S                      | everity  | INFO         |             | •       |             |
| Database                                             | Tag (or                | ational) |              |             |         |             |
| Email Notification                                   | 109 (0)                |          |              |             |         |             |
| External Database Access                             | Send Audit Log to HTTP | Server   | Disabled     |             | •       |             |
| HTTPS Certificate                                    | URL to Pos             | t Audit  |              |             |         |             |
| Information                                          |                        |          | [            | Test Syslog | Server  |             |
| Intrusion Policy Preferences                         |                        |          |              |             |         |             |

## 다음을 확인합니다.

매개변수가 올바르게 구성되었는지 확인하려면 System > Configuration > Audit Log > Test Syslog Server를 선택합니다.

이 그림에서는 성공적인 Syslog 서버 테스트를 보여 줍니다.

| Firewall Management Center<br>System / Configuration | Overview            | Analysis    | Policies          | Devices  | Objects     | Integration |
|------------------------------------------------------|---------------------|-------------|-------------------|----------|-------------|-------------|
| Access List                                          |                     |             |                   |          |             |             |
| Access Control Preferences                           |                     |             |                   |          |             |             |
| Audit Log                                            | Send Audit Log      | to Syslog   | Enabled           |          | •           |             |
| Audit Log Certificate                                |                     | co cyclog   |                   | 19       |             |             |
| Change Management                                    | Send Configuration  | Changes     | Send as JSO       | N        | Υ           |             |
| Change Reconciliation                                | Hosts               | s (Up to 5) | 172.16.10.11      |          |             |             |
| DNS Cache                                            |                     | Facility    | USER              |          | •           |             |
| Dashboard                                            |                     | Severity    | INFO              |          | ¥           |             |
| Database                                             | Тао                 | (optional)  |                   |          |             |             |
| Email Notification                                   |                     | TD 0        |                   |          |             |             |
| External Database Access                             | end Audit Log to HI | TP Server   | Disabled          |          | •           |             |
| HTTPS Certificate                                    | URL to I            | Post Audit  |                   |          |             |             |
| Information                                          |                     | Syslog      | g server has beer | reached. | Test Syslog | Server      |
| Intrusion Policy Preferences                         | 1                   | >           | 1/2               |          |             |             |

syslog가 작동 중인지 확인하는 또 다른 방법은 syslog 인터페이스를 확인하여 감사 로그를 수신하 는지 확인합니다.

#### 이 그림에서는 Syslog 서버에서 받은 감사 로그의 몇 가지 예를 보여 줍니다.

| Date       | Time     | Priority     | Hostname    | Message                                                                                                    |
|------------|----------|--------------|-------------|----------------------------------------------------------------------------------------------------|
| 09-28-2023 | 21:50:16 | Local7.Debug | 172.16.10.2 | Sep 28 21:50:21 firepower SF-IMS[10417]: [neta sequenceld="1933"][19129] situnneld-stream_life [INFO] AFTER FOUND COMPL TASK ON SRC:: File copy 100 % completed, 40 bytes of file copied out of 40                                                                                                    |
| 09-28-2023 | 21:50:16 | Local7.Debug | 172.16.10.2 | Sep 28 7:50 21 firepower SF IAS[10417] [neta separence[d="1922"]19123] thromody stream. No INVO] AFTER FOUND COMPL TASK ON SRC: curr_read=40, curr_wite=40, total_bytes=40, stream_id_stre=0, stream_id_dest=-204, stream_id_stre=-0, stream_id_dest=-204, stream_id_dest=-204, stream_id_                       |
| 09-28-2023 | 21:50:16 | Local7.Debug | 172.16.10.2 | Sep 20 21:50:21 firepower SF-INS[10417]: [neta sequenceld="1931"][19129] siturneid: tream_file [INFO] FILE /var/s1/sidns_download/7cb124a4-4c0e-11ee b245-a2990cdac7a0                                                                                                    |
| 09-28-2023 | 21:50:16 | Local7.Debug | 172.16.10.2 | Sep 28 21:50:21 Sirepower SF-IMS[10417]; [meta sequenceid="1930"][19129] siturneld:stream_life [INFO] ADDED INIT continuation to be SRC:: File copy 0 % completed, 0 bytes of file copied out of 0                                                                                                    |
| 09-28-2023 | 21:50:16 | Local7.Debug | 172.16.10.2 | Sep 28 21:50.21 (Response SF MST[0417]; Intera sequence1d-"1329"[1132] itmoned: stream, file [INFO] ADDED INIT confination to be SRC: cur_read-0, cur_mite=0, total_bytes=0, stream_id_strc=0, stream_id_strl=204, stream_id_strl=204, stream_id_strl=                       |
| 09-28-2023 | 21:50:16 | Local7.Debug | 172.16.10.2 | Sep 28 21:50:21 firepower SF4MS[10417]: [meta sequenceld="1928"][19129] situeneld:stream_file [INFD] Adding SRC Task on Request, key: 0:204                                                                                                    |
| 09-28-2023 | 21:50:16 | Local7.Debug | 172.16.10.2 | Sep 28 21:50:21 firepower SF-IMS[10417]: [meta sequenceld="1927"][19129] situnneld.stream_tile [INFO] Creating task: on SRC for incoming task:: File copy 0 % completed, 0 bytes of file copied out of 0                                                                                                    |
| 09-28-2023 | 21:50:16 | Local7.Debug | 172.16.10.2 | Sep 28 21:50.21 freepower SF-IMS[10417]: [anter arequenced/d="1305"[13123] itmenedit stream, file [INFO] Creating task on SRC for incoming task: cur_read-0, cur_wite-0, total_bytes=0, total_bytes=0, thream_id_ust-2014, sug_id_est-2014, sug_id_ust-2014, sug_id_u                       |
| 09-28-2023 | 21:50:16 | Local7.Debug | 172.16.10.2 | Sep 28 21:50:21 firepower SF-IMS[10417]; [meta sequenceld="1925"][19129] situmedd.stream_slile [INFO] SRC TASK for KEY 0:204 was not found                                                                                                    |
| 09-28-2023 | 21:50:16 | Local7.Debug | 172.16.10.2 | Sep 28 21:50:21 firepower SF-IMS[10417]: [meta sequenceld="1924"][19129] sthumeld:stream_tile [INFO] ELASTIC/FSTREAM request DoNotBlockList validation passed for: /var/st/sidns_download/7cb124a4-4c0e-11ee-b245-a2990cdac7a0                                                                                                    |
| 09-28-2023 | 21:50:16 | Local7.Debug | 172.16.10.2 | Sep 20 21:50:21 firepower SF-IMS[9765]; [meta sequenceld="1923"]run_hml[19200]; Sending message at /usr/local/st/fib/penl/5.32.1/SF/HealthMon.pm line 579.                                                                                                    |
| 09-28-2023 | 21:50:15 | Local7.Debug | 172.16.10.2 | Sep 28 21:50:20 firepower SF-IMS[10417]: [meta requenceld="1922"][19129] situmeldt:stream_file [INFO] AFTER FOUND COMPL TASK ON SRC:: File copy 100 % completed, 42 bytes of file copied out of 42                                                                                                    |
| 09-28-2023 | 21:50:15 | Local7.Debug | 172.16.10.2 | Sep 28 21:50:20 [insposes 57-IM5[10417]; [insta-a sequence1ds <sup>-11</sup> 32] <sup>-11</sup> [1122] [through dtstam, file [INFO] AFTER FOUND COMPL. TASK ON SRC: car_read-42, car_wite-42, total_bytes-42, stream_id_stsc-0, stream_id_stsc-2, stee_am_id_stsc-2, stee_am_id_stsc-2, st |
| 09-28-2023 | 21:50:15 | Local7.Debug | 172.16.10.2 | Sep 20 21:50:20 firepower SF-IMS(10417): [neta requenceld="1920"][19123] situaneld.stream_file [INF0] FILE /var/sf/sidns_download/7cb2fa4a-4c0e-11ee-b245-a2390cdac7a0                                                                                                    |
| 09-28-2023 | 21:50:15 | Local7.Debug | 172.16.10.2 | Sep 28 21:50:20 firepower SF-IMS[10417]: [meta sequenceld="1919"][19123] situmedd:stream_file [INFO] ADDED INIT confirmation to be SRC:: File copy 0 🎗 completed, 0 bytes of file copied out of 0                                                                                                    |
| 09-28-2023 | 21:50:15 | Local7.Debug | 172.16.10.2 | Sep 28 21:50:20 (frepower SF-MS[10417]; [meta requenced/s <sup>-1</sup> 1919 <sup>-1</sup> 19122] (Humseld stream, file [IMF0] ADDED INIT confirmation to be SRC: cur_read-0, cur_mite=0, total_bytes=0, stream_id_usc=0, stream_id_usc=0, steam_id_usc=0, steam_id_usc                                                                                                    |
| 09-28-2023 | 21:50:15 | Local7.Debug | 172.16.10.2 | Sep 28 21:50:20 firepower SF-IMS[10417]: [meta sequenceld="1917"][19129] situmekit.stream_file [INF0] Adding SRC Task on Request, key: 0:202                                                                                                    |
| 09-28-2023 | 21:50:15 | Local7.Debug | 172.16.10.2 | Sep 28 21:50:20 firepower SF-IMS[10417]: [meta sequenceId="11916"][19123] sitrumekt stream_file [INFO] Creating task on SRC for incoming task:: File copy 0 % completed, 0 bytes of file copied out of 0                                                                                                    |
| 09-28-2023 | 21:50:15 | Local7.Debug | 172,16.10.2 | Sep 28 21:50:20 firepower SF-MS[10417]: [uneta requenced/w <sup>-11915</sup> [119122] it/unendit stream_like [INFO] Creating task on SRC for incoming task: cur_read-0, cur_wite-0, total_bytes-0, total_bytes-0, titeam_id_usc-0, stea_id_est-0, stea_id_est-0,             |
| 09-28-2023 | 21:50:15 | Local7.Debug | 172.16.10.2 | Sep 28 21:50:20 firepower SF-IMS[10417]: [meta sequenceId="1914"][19129] situnneld:stream_file [INFO] SRC TASK for KEY 0:202 was not found                                                                                                    |
| 09-28-2023 | 21:50:15 | Local7.Debug | 172.16.10.2 | Sep 28 21:50:20 firepower SF-IMS[10417]: [meta sequenceld="1913"][19129] situnneld:stream_file [INF0] ELASTIC/FSTREAM request DeNotBlockList validation passed for: /var/st/sidns_download/?cb2ta4a-4c0e-11ee-b245-a2990cdac?a0                                                                                                    |
| 09-28-2023 | 21:50:15 | Local7.Debug | 172.16.10.2 | Sep 28 21:50:20 firepower SF-IMS[9765] [meta sequence1d="1912"]Sexhal[10441]: 1695937820[0.86]1.82[4.31]0.94[7814.92]4815.22[0.00]0.00[0.00]0.00[0.00[0.00]0.00[0.00]0.00[0.00[0.00]0.00[0.00]0.00[0.00[0.00]0.00[0.00]0.00[0.00]0.00[0.00[0.00]0.00[0.00]0.00[0                       |
| 09-28-2023 | 21:50:15 | Local7.Debug | 172.16.10.2 | Sep 28 21:50:20 litepower SF-IMS[9765]; [meta sequence1d="1911"]Eventds[10442]; 1635937820[2]122[1175]0060                                                                                                    |
| 09-28-2023 | 21:50:07 | Local7.Debug | 172.16.10.2 | Sep 28 21:50:12 firepower SF-IMS(9765): [meta sequenceld="1910"]sthd_monito(19974): sthd is running with 2046 4005 3992 2046                                                                                                    |
| 09-28-2023 | 21:50:05 | Local7.Debug | 172.16.10.2 | Sep 28 21:50:10 firepower SF-IMS[9765]; [meta sequence1d="1999"]Seshal[10441]; 1695937810[1.02)6 73(32:50].921(0021.90)6635.50(0.000,0011.71]1.60(367.20)15(278)0.000,000000,0.0000,0.0000,0000,0.0000,0.0000,0.0000,0.0000,0.0000,0.0000,0.0000,0.0000,0.0000,0.0000,0.0000,0.0000,0.0000,0.0000,0.0000,0.0000,0.0000,0000,0.0000,0.0000,0000,0.0000,0.0000,0000,0.0000,0.0000,0.0000,0.0000,0000,0000,0000,0000,0000,0000,0000,0000                                                                                       |
| 09-28-2023 | 21:50:05 | Local7.Debug | 172.16.10.2 | Sep 28 21:50:10 filepower SF-IMS[9765]: [meta sequenceId="1908"]Eventds[10442]: 1695937810[2]12211175[0]0                                                                                                    |
| 09-28-2023 | 21:49:58 | User.Info    | 172.16.10.2 | Sep 28 21:50:03 firepower: platformSettingEdit.cgi: admin@10.152.201.95, System > Configuration > / Configuration > / platinum/platformSettingEdit.cgi?type=AuditLog, Page View                                                                                                    |
| 09-28-2023 | 21:49.57 | User.Info    | 172.16.10.2 | Sep 28 21:50:02 firepower: ActionQueueScrape.pt: csm_processes@Default User IP, Login, Login Success                                                                                                    |
| 09-28-2023 | 21:49.57 | Local7.Debug | 172.16.10.2 | Sep 28 21:50.02 firepower SF-IMS[9765]; [meta sequenceld="1907"]ssbd_monito(9974]; ssbd is running with 2046 4005 3992 2046                                                                                                    |
| 09-28-2023 | 21:49:57 | Local7.Debug | 172.16.10.2 | Sep 28 21:50:02 firepower store_allowlist_history: [meta sequence!d="1906"]store_allowlist_history finished successfully.                                                                                                    |
| 09-28-2023 | 21:49:56 | Local7.Debug | 172.16.10.2 | Sep 20 21:50:01 firepower store_allowlist_history: [meta sequence1d+"1905"]Invoking "/usr/local/st/bin/store_allowlist_history: pl".                                                                                                    |
| 09-28-2023 | 21:49:56 | Local7.Debug | 172.16.10.2 | Sep 28 21:50:01 [irepower CR0ND[6894]; [meta sequenceld="1904"][root] CMD [/usr/libexec/sa/sa1 1 1]                                                                                                    |
| 09-28-2023 | 21:49.56 | Local7.Debug | 172.16.10.2 | Sep 28 21:50.01 livepower CROND[6893]: [meta sequenceld="1903"](root) CMD ( /usr/local/st/bin/run-parts-cron /etc/cron.5min]                                                                                                    |
| 09-28-2023 | 21:49.56 | User.Info    | 172.16.10.2 | Sep 28 21:50:01 firepower: Action@ueuesEcrape.pl: admin@localhost, Task Queue, Policy Deployment to FTD - SUCCESS                                                                                                    |
| 09-28-2023 | 21:49.55 | Local7.Debug | 172.16.10.2 | Sep 28 21:50:00 Tirepower SF-IMS[9765]: [meta sequence/d="1902"]Seshat[10441]: 169593780010.5912.46(11.31)0.86(7731.6715066.81)0.000/.0051010.0076.411151286(0.000.000000.0300.04002550.000.0000000.0300.04002550.000.0000000.0300.04002550.000.0000000.0300.04002550.000.030016(107.411.40.0                                                                                                    |
| 09-28-2023 | 21:49:55 | Local7.Debug | 172.16.10.2 | Sep 28 21:50:00 firepower SF-IMS[9765]; [meta sequenceld="1901")[Cvenids[10442]; 1695307800(2122)1175(0)0                                                                                                    |
| 09-28-2023 | 21:49:52 | User.Info    | 172.16.10.2 | Sep 28 21:49:57 firepower: audit_cent.cgic.admin@10.152.201.95, System > Configuration > /admin/audit_cent.cgi, Page View                                                                                                    |
|            |          |              |             |                                                                                                    |

다음은 syslog 서버에서 수신할 수 있는 컨피그레이션 변경의 몇 가지 예입니다.

2023-09-29 16:12:18 localhost 172.16.10.2 Sep 29 16:12:23 firepower: [FMC-AUDIT] mojo\_server.pl: admin@ 2023-09-29 16:12:20 localhost 172.16.10.2 Sep 29 16:12:25 firepower: [FMC-AUDIT] sfdccsm: admin@10.1.1. 2023-09-29 16:12:23 localhost 172.16.10.2 Sep 29 16:12:28 firepower: [FMC-AUDIT] sfdccsm: admin@10.1.1. 2023-09-29 16:13:39 localhost 172.16.10.2 Sep 29 16:13:44 firepower: [FMC-AUDIT] sfdccsm: admin@10.1.1. 2023-09-29 16:14:32 localhost 172.16.10.2 Sep 29 16:14:37 firepower: [FMC-AUDIT] sfdccsm: admin@10.1.1. 2023-09-29 16:14:32 localhost 172.16.10.2 Sep 29 16:14:37 firepower: [FMC-AUDIT] sfdccsm: admin@10.1.1. 2023-09-29 16:14:54 localhost 172.16.10.2 Sep 29 16:14:59 firepower: [FMC-AUDIT] ActionQueueScrape.pl: 2023-09-29 16:14:55 localhost 172.16.10.2 Sep 29 16:15:00 firepower: [FMC-AUDIT] ActionQueueScrape.pl:

#### 문제 해결

컨피그레이션이 적용된 후 FMC가 syslog 서버와 통신할 수 있는지 확인합니다.

시스템은 ICMP/ARP 및 TCP SYN 패킷을 사용하여 syslog 서버에 연결할 수 있는지 확인합니다. 그러면 기본적으로 시스템은 포트 514/UDP를 사용하여 감사 로그를 스트리밍하고, 채널을 보호하 는 경우 TCP 포트 1470을 사용합니다.

FMC에서 패킷 캡처를 구성하려면 다음 명령을 적용합니다.

• tcpdump. 이 명령은 네트워크의 트래픽을 캡처합니다

> expert
admin@firepower:~\$ sudo su
Password:

root@firepower:/Volume/home/admin# tcpdump -i eth0 host 172.16.10.11 and port 514

또한 ICMP 연결성을 테스트하려면 다음 명령을 적용합니다.

ping을 실행합니다. 이 명령은 디바이스가 연결 가능한지 확인하고 연결의 레이턴시를 파악하는 데 도움이 됩니다.

> expert admin@firepower:~\$ sudo su Password: root@firepower:/Volume/home/admin#ping 172.16.10.11 PING 172.16.10.11 (172.16.10.11) 56(84) bytes of data. 64 bytes from 172.16.10.11: icmp\_seq=1 ttl=128 time=3.07 ms 64 bytes from 172.16.10.11: icmp\_seq=2 ttl=128 time=2.06 ms 64 bytes from 172.16.10.11: icmp\_seq=3 ttl=128 time=2.04 ms 64 bytes from 172.16.10.11: icmp\_seq=4 ttl=128 time=0.632 ms

#### 관련 정보

- <u>기술 지원 및 문서 Cisco Systems</u>
- Cisco Secure Firewall Management Center 관리 설명서

이 번역에 관하여

Cisco는 전 세계 사용자에게 다양한 언어로 지원 콘텐츠를 제공하기 위해 기계 번역 기술과 수작업 번역을 병행하여 이 문서를 번역했습니다. 아무리 품질이 높은 기계 번역이라도 전문 번역가의 번 역 결과물만큼 정확하지는 않습니다. Cisco Systems, Inc.는 이 같은 번역에 대해 어떠한 책임도 지지 않으며 항상 원본 영문 문서(링크 제공됨)를 참조할 것을 권장합니다.